# Handling Vendor Deposits

Last Modified on 10/23/2023 5:16 pm EDT

This guide explains how to process a deposit payment from a vendor. It is intended for advanced users.

To handle vendor deposits, you will initially create a purchase for the value of the deposit using the Deposit line item code; later, you will reverse that value with an expenserecognition purchase.

# **About Deposit Purchases**

Before you can <u>create a deposit purchase</u>, your system administrator must <u>configure the</u> <u>Deposit line item code (https://aace6.knowledgeowl.com/help/configuring-the-deposit-line-item-code</u>).

Deposit purchases are different from regular purchases in a few important ways. One distinction is that they do *not* register on a purchase order's list of related purchases (Detail view > Management tab > Overview tab). In other words, even if you have generated multiple deposit purchases, the Overview tab will only consider expense-recognition purchases.

Another difference is that deposit purchases contain only a single Deposit item corresponding to the amount you are paying the vendor:

When the deposit purchase is opened, aACE credits the A/P account and debits the deposit account that is specified in the Deposit LIC:

## Generating a Deposit Purchase From a PO

1. At an open PO's detail view, click Management > Purchasing > Actions ( , → ) > Generate Deposit.

|                                       |                      |          |           |             |             | INCH            | - cur gr Delete, | A PHILE ALLO               |
|---------------------------------------|----------------------|----------|-----------|-------------|-------------|-----------------|------------------|----------------------------|
| urchase Order:                        | 60038   Rej          | plenishr | nent F    | PO for Offi | ce 'AI'     | 07              | 7/19/22          | OPEN                       |
| Purchase Order Details                | Management           |          |           |             |             | 1 Not           | ice 🔒 🛛 Tasks 🗹  | Emails 🎽 🛛 Do              |
| Overview Purchasing                   | Shipping & Receiving | 1        |           |             |             |                 |                  |                            |
| Purchase Order Item                   |                      | Purchase | Purchased | Remain %    | To Purchase | Purchased       | Remain %         | Actions                    |
| TBLT-8C   Student Tablet, 8"          | Case                 | 50       | 0         | 50 100%     | 749.50      | 0.00            | 749.50 100       | Generate Do<br>Generate Pu |
|                                       |                      |          |           |             |             |                 |                  |                            |
|                                       |                      |          |           |             |             |                 |                  |                            |
|                                       |                      |          |           |             |             |                 |                  |                            |
|                                       |                      |          |           |             |             |                 |                  |                            |
|                                       |                      |          |           |             |             |                 |                  |                            |
|                                       |                      |          |           |             |             |                 |                  |                            |
|                                       |                      |          |           |             |             |                 |                  |                            |
| Purchase Distance Dil                 |                      |          |           |             |             |                 |                  |                            |
| Purchases Progress Bill               | ing                  |          |           |             |             |                 |                  |                            |
| Purchases Progress Bill Purchase Date | ling<br>Title        |          | Pa        | y Terms     | Total       | Balance Pmt Exp | Tracking Status  | Statu                      |
| Purchases Progress Bill Purchase Date | ling Title           |          | Pa        | y Terms     | Total       | Balance Pmt Exp | Tracking Status  | Statu                      |

2. In the dialog box, enter the percentage of the deposit, then click **Continue**.

| single 0.00 line item. | ank will create a deposit purchase with a |
|------------------------|-------------------------------------------|
| Deposit                |                                           |
| 25%                    |                                           |

aACE generates a purchase record that includes your Deposit LIC and the specified percentage. (Note: You can also leave this field blank.)

3. Complete and <u>process the purchase (https://aace6.knowledgeowl.com/help/working-with-purchases)</u> and <u>disbursement (https://aace6.knowledgeowl.com/help/paying-a-vendor#DisbursementWorkflow)</u> with your standard workflow.

#### Alternate Method for Generating a Deposit Purchase

For some users, it may also be effective to record a deposit at the Enter Payment dialog. Click the Add ( • ) icon next to Payment Due. Then enter the payment amount / percent and the payment method, and mark the Payment is a Deposit flag: When you click Apply Payment, aACE automatically generates a deposit purchase for the payment amount you have specified.

Complete and process the purchase and disbursement with your standard workflow.

### **Generate an Expense-Recognition Purchase**

Once you've received a shipment for the items in the PO, you can reverse the deposit by creating an expense-recognition purchase:

1. At the PO's detail view, click Management > Purchasing > Actions > Generate Purchase.

aACE will generate a Purchase with a line item to recognize each source of expense from the purchase order, plus a line item to reverse the earlier deposit(s):

| Record: 1    | of 1             | _            |                                                 |        | Purcha         | ases |                  |          | New 🖶 🛛 Edit 🖋             | Delete 🗶 P                       | rint 🔒 🗛                  | tions |
|--------------|------------------|--------------|-------------------------------------------------|--------|----------------|------|------------------|----------|----------------------------|----------------------------------|---------------------------|-------|
| Purcha       | ase: 60016       | 5            | McGullio                                        | udd    | y McGuire-     | Hall |                  |          | 07/18/                     | 22 =                             | PENDIN                    | ig (  |
| Purcha       | se Details       |              |                                                 |        |                |      |                  |          | Notices 🔒                  | Tasks 🔽 🛛 Em                     | alls 🗹                    | Doc   |
| endor        |                  |              | *                                               | Des    | cription       |      |                  |          | Payment C                  | omments                          |                           |       |
| endor >      | =*               | Contact >    |                                                 |        |                |      |                  |          |                            |                                  |                           |       |
| 1cGullicudd  | y McGuire-Hall ् | Simon Bra    | adford                                          |        |                |      |                  |          |                            |                                  |                           |       |
| ecur Transad | tion >           | Vendor Inv   | # Inv Date                                      | Add    | itional Info   |      |                  |          |                            |                                  |                           |       |
|              | Q,               | 1484724      | <i>6</i> 07/18/22                               |        |                |      |                  |          |                            |                                  |                           |       |
| ur Order >   | Payment Terms    | Payment D    | ue Pmnt Expected                                |        |                |      |                  |          |                            |                                  |                           |       |
| 1 > TB-1     | sci4             | 1307<br>1307 | The Complete Works of<br>Astronomy for Beginner | s, 4th | Purchase Order | JOD  | AI-Dev<br>AI-Dev | 50<br>50 | 79.99<br>149.99            | 3,999.50<br>7,499.50             | + Freight<br>0.00<br>0.00 | ××    |
| 3 > DEP      | POSIT Q          | 1810         | Deposit                                         |        | ∃ > 60008      | q    | AI-Dev           | 1        | -10,000.00                 | -10,000.00                       | 0.00                      | ×     |
|              |                  |              |                                                 |        |                |      |                  |          | Subtotal                   | 1,499.00                         | 0.00                      | ¢     |
|              |                  |              |                                                 |        |                |      |                  |          | Freight                    | 0.00                             |                           |       |
|              |                  |              |                                                 |        |                |      |                  |          | Soloolog Exp               |                                  |                           |       |
|              |                  |              |                                                 |        |                |      |                  |          | Tax 0%                     | 0.00                             |                           |       |
|              |                  |              |                                                 |        |                |      |                  |          | Tax 0%<br>Total            | 0.00<br>1,499.00                 |                           |       |
|              |                  |              |                                                 |        |                |      |                  |          | Tax 0%<br>Total<br>Use Tax | 0.00<br>0.00<br>1,499.00<br>0.00 |                           |       |

#### 2. Click Save and Open.

When the expense-recognition purchase is opened, the deposit is reversed, as seen in the GL:

|               |                           |                   |              |          | 0                   | General Ledger |              |                        |                |               |         |         | 8              |
|---------------|---------------------------|-------------------|--------------|----------|---------------------|----------------|--------------|------------------------|----------------|---------------|---------|---------|----------------|
| Record        | :1 of 4                   |                   |              |          |                     |                |              |                        | New 🖶 🛛 Edit 👌 | P Delete 🗶 🕴  | Print 🖶 | Actions | s <b>⊼</b> r a |
| Conc          | val Lodgor                |                   |              |          |                     |                |              |                        |                |               |         |         |                |
| Gene          |                           | rted by Account   | ID           |          |                     |                |              |                        |                |               |         |         |                |
| •             |                           |                   |              | -        |                     |                |              |                        |                |               | -       | _       | <u>α</u> -     |
| 1207   Text   | Transaction 1D            | Date              | Office       | Dept     | Code 🔍              | Order          | 10           | Debit                  | Credit         | Debit Balance | Status  |         |                |
| 1307   Text   | book Inventory            | * 07/19/22        | AT           | AL-Davi  | > TRUTTION          |                | > 60008      | 3 000 50               |                | 2 000 50      | ODEN    |         | 3 -            |
| > 1307        | > PUR-60016               | A 07/10/22        | A1           | AL-Dev   | > TB-CC14           |                | > 60008      | 3,999.50               |                | 3,399.30      | OPEN    |         | 3 -            |
| > 1307        | > POR-60016               | <b>#</b> 07/18/22 | AI           | AI-Dev   | > 18-5014           |                | > 60008      | 7,499.50               |                | 7,999.50      | OPEN    | •       | ж =            |
| 1307   Textbo | ok Inventory              |                   |              |          |                     |                |              | 11,499.00              |                | 11,499.00     |         |         |                |
| 1810   Ven    | dor Deposits              |                   |              |          |                     |                |              |                        |                |               |         |         |                |
| > 1810        | > PUR-60016               | * 07/18/22        | AI           | AI-Dev   | > DEPOSIT           |                | > 60008      | (                      | 10,000.00      | 10,000.00 CR  | OPEN    | •       | - Fr           |
| 1840 Vendor   | Deposits                  |                   |              | $\sim$   |                     |                |              |                        | 10,000.00      | 10,000.00 CR  |         | -       |                |
|               |                           |                   |              |          |                     |                |              |                        |                |               |         |         |                |
| 2101   Acc    | ounts Payable             |                   |              |          |                     |                |              |                        |                |               |         |         |                |
| > 2101        | > PUR-60016               | 107/18/22         | AI           | AI-Dev   |                     |                | > 60008      |                        | 1,499.00       | 1,499.00 CR   | OPEN    | ۲       | - %            |
| 2101 Accourt  | nts Payable               |                   |              |          |                     |                |              |                        | 1,499.00       | 1,499.00 CR   |         |         |                |
|               |                           |                   |              |          |                     |                |              |                        |                |               |         |         |                |
| List Totals   |                           |                   |              |          |                     |                |              | 11,499.00              | 11,499.00      | 0.00          |         |         |                |
|               |                           |                   |              |          |                     |                |              |                        |                |               |         |         |                |
|               |                           |                   |              |          |                     |                |              |                        |                |               |         |         |                |
|               |                           |                   |              |          |                     |                |              |                        |                |               |         |         |                |
|               |                           |                   |              |          |                     |                |              |                        |                |               |         |         |                |
|               |                           |                   |              |          |                     |                |              |                        |                |               |         |         |                |
|               |                           |                   |              |          |                     |                |              |                        |                |               |         |         |                |
|               |                           |                   |              |          |                     |                |              |                        |                |               |         |         |                |
|               |                           |                   |              |          |                     |                |              |                        |                |               |         |         |                |
|               |                           |                   |              |          |                     |                |              |                        |                |               |         |         |                |
|               |                           |                   |              |          |                     |                |              |                        |                |               |         |         |                |
| Show All      | Constrain to B/S Accounts | Constrain to      | I/S Accounts | Constrai | n to Inventoried It | ems Omit Inven | toried Items | Omit Auto-Generated GJ | Entries Relate | d Records 🔻   |         |         | ¢.             |

3. Complete and process the purchase and disbursement according to your standard workflow.

## Deposit Balance for Closing a PO

A deposit is an asset representing unfulfilled vendor obligations. For this reason, the deposit balance *must* be at \$0.00 before you can close the purchase order. If the deposit balance is greater than zero, aACE will keep the PO in Open status, even if the shipping and purchasing are complete.

You can review the outstanding deposit balance at the Overview tab:

| ulchase O        | rder: 60003   McGulli       | cuddy McG | uire-Hall |                                     | 07/18                     | OPEN      |                           |
|------------------|-----------------------------|-----------|-----------|-------------------------------------|---------------------------|-----------|---------------------------|
| Purchase Order D | etails Management           |           |           |                                     | Notices 😣                 | Tasks 🔽   | Emails 🎽 🛛 Doc            |
| Overview Purc    | hasing Shipping & Receiving |           |           |                                     |                           |           |                           |
| Code             | Description                 | Quantity  | Received  | Purchased                           | Ordered                   | Purchased | Remain                    |
| 1 > TB-LIT102    | The Complete Works of       | 80        | 0/80      | 0/80                                | 6,399.20                  | 0.00      | 6,399.20                  |
|                  |                             |           |           |                                     |                           |           |                           |
|                  |                             |           |           | Subtotal<br>Shipping/Freight<br>Tax | 20,648.25<br>0.00<br>0.00 | 0.00      | 20,648.25<br>0.00<br>0.00 |
|                  |                             |           |           | Total                               | 20,648.25                 | 0.00      | 20,648.25                 |
|                  |                             |           |           | Purchase Order Bala                 | ince                      |           | 20,648.25                 |
|                  |                             |           |           | A/P Balance                         |                           |           | 1,032.41                  |